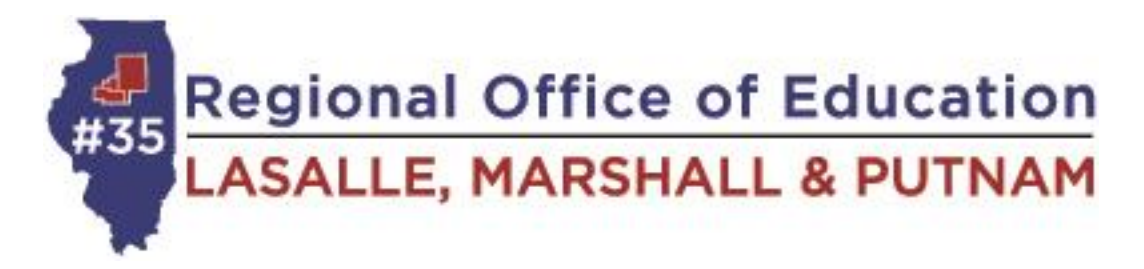

## A. How to create an ELIS account and apply for a PARAPROFESSIONAL license

- 1. Isbe.net
- 2. Click on teachers
- 3. Click "log in to ELIS"
- 4. Educator Access click "login to your ELIS account"
- 5. Click on CLICK HERE FOR FIRST TIME ACCESS TO THE ELIS SYSTEM
- 6. Answer questions to create an account
- 7. Welcome to IWAS screen should come up. Click "continue"
- 8. You must complete 1 of the 2 options below:
  - a. Passing score on the PARA test
    - Schedule a testing time with LaSalle Marshall and Putnam County Regional Office of Education, 119 W Madison St Room 102, Ottawa (Call Brittany @ 815-434-0780)
    - ii. We will also need verification of High School Graduation
  - b. Send official sealed transcripts showing a minimum of 60 credit hours
    - i. Transcripts must be received and uploaded to ELIS before you can apply for the PARA license
- 9. Click to apply for paraprofessional license and complete the information as directed (once step 8 is completed and updated on your ELIS account)
- 10. There will be a charge of \$100 + a convenience fee to apply for the license
- 11.After ISBE approves License they will send you an email to register.There will be a \$30 charge + convenience fee to register license in order to be eligible to work in the schools.